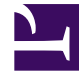

# **GENESYS**<sup>®</sup>

This PDF is generated from authoritative online content, and is provided for convenience only. This PDF cannot be used for legal purposes. For authoritative understanding of what is and is not supported, always use the online content. To copy code samples, always use the online content.

### Workforce Management Web for Supervisors Help

Creating and Deleting Activities

5/11/2025

#### Contents

- 1 Creating and Deleting Activities
  - 1.1 Creating Activities
  - 1.2 Creating Multi-Site Activities
  - 1.3 Creating Activities and Multi-Site Activities Using Copy
  - 1.4 Deleting Activities and Multi-Site Activities

## Creating and Deleting Activities

You can add an activity or a multi-site activity by creating a new one or by copying an existing one. You can also delete existing activities.

#### Creating Activities

To create an activity:

- 1. In the **Objects** pane, select the site to which you want to add the new activity.
- 2. When the Activities pane opens, select New Activity 2. The Activity Properties pane opens with the default name New Activity (<number>).
- 3. In the **Activity Properties** and **Hours of Operation** sections, populate the fields as described in Activity Properties.

| Click Save No | ow 💾 |
|---------------|------|
|---------------|------|

4.

- 5. Configure the activity, as explained in these topics:
  - Adding Activities to Activity Sets
  - Configuring Skills for Activities
  - Associating Agents with Activities.

See also Statistics Configuration for Activities.

#### Creating Multi-Site Activities

To create a multi-site activity:

- 1. On the **Objects** pane, select the business unit, to which you want to add the new multi-site activity.
- 2. Select New Multi-Site Activity . The Multi-Site Activities Properties pane opens.
- In the Multi-Site Activity Properties and Hours of Operation sections, populate the fields as described in Multi-site Activity Properties.
- 4. Click Save Now

#### Creating Activities and Multi-Site Activities Using Copy

To create a new activity or multi-site activity by copying an existing one:

1. In the Activities pane, select an activity or multi-site activity.

| ναοΟ | Ъ |
|------|---|
|      |   |

2. Select The Activity Assignment pane opens.

- 3. In the Name field, rename the activity, if necessary. (The name must be unique with the site or business unit [BU].)
- 4. In the Associate Copied Activity With The Following Site (for multi-site, BU) section, select the site (or BU) with which you want this activity to be associated.
- 5. Click Save Now

#### Deleting Activities and Multi-Site Activities

To delete an activity or multi-site activity:

- 1. Select the activity in the **Activities** pane.
- 2. Click Delete
- 3. When the **Confirmation** dialog opens, click **Yes** to delete or **No** to cancel the action.